### **PDF Expert : annoter**

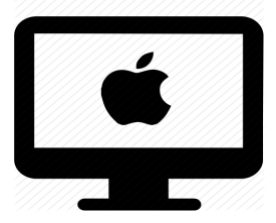

#### C'est quoi ?

PDF Expert est un logiciel ergonomique et simple d'utilisation pour annoter les PDF.

L'outil est utile au quotidien pour effectuer les tâches scolaires.

#### Intéressé ? Cliquez !

Découverte de l'interface

Annoter : barrer, entourer, écrire...

Effacer ou modifier une modification apportée au document

Scanner et faire une reconnaissance du texte (OCR)

Les bonnes pratiques : des astuces pour mieux s'en sortir !

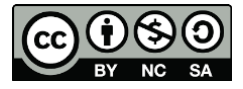

1

### Découverte de l'interface

Quand vous **ouvrez un document** avec PDF Expert, vous pouvez distinguer **six parties** :

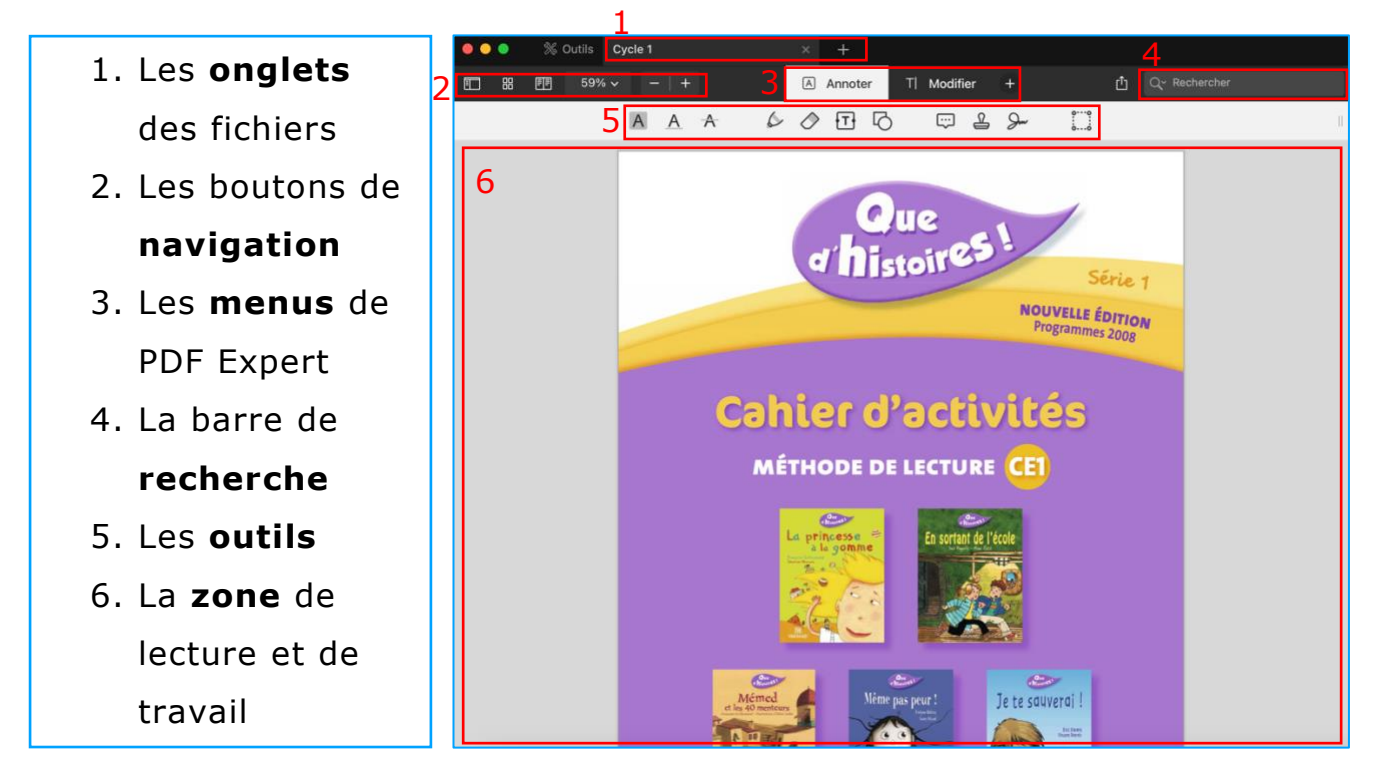

Voici un **aperçu** des parties susmentionnées :

- Onglets : Ils permettent de naviguer d'un fichier pdf ouvert à l'autre.
- 2. Navigation : Elle permet d'adapter la présentation du fichier ouvert.
- Menus : Chaque menu a un certain nombre d'outils. Annoter et Modifier sont, en général, suffisants.
- 4. **Recherche** : Cette barre permet de retrouver une page ou un exercice grâce à des mots clés.
- Outils : C'est la raison principale d'utilisation de PDF Expert. Plus de détails <u>ci-dessous</u>.
- 6. **Zone** : Elle permet de lire et de travailler sur un pdf.

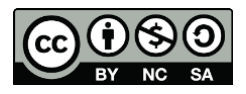

### Annoter : barrer, entourer, écrire...

- 1. **Cliquez** sur l'onglet Annoter.
- 2. La **barre des outils d'annotation** va s'afficher.

|  | ₽₽ | 70% 🗸 | -   + |   | A Annote | er | TI M       | lodifier | · | Scanne | r & O( | R   | ⊥ Exporter |  |
|--|----|-------|-------|---|----------|----|------------|----------|---|--------|--------|-----|------------|--|
|  |    |       | A     | Α | A        | 6  | $\Diamond$ | Ŧ        | G |        | £      | Jun | oo<br>oo   |  |

3. **Choisissez l'action** que vous souhaitez faire dans la barre du menu: annoter, entourer, dessiner...

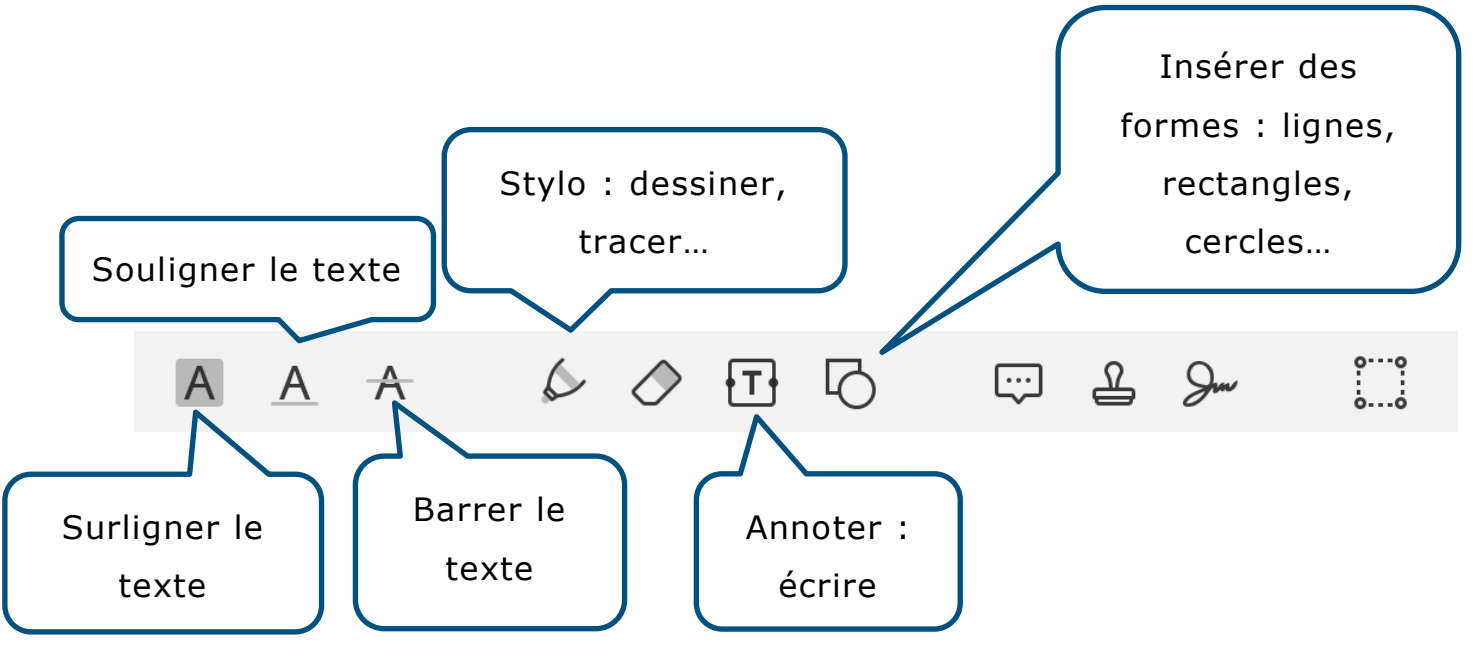

- Dans la pratique :
  - Ces trois boutons ne fonctionnent que si le document est
    OCR (avec reconnaissance du texte).

AAA

Avec ces trois boutons, **deux clics de souris** et cela sélectionne **le mot en entier**, trois clics cela sélectionne la ligne entière ! C'est pratique pour les élèves ! Cela aide aussi au niveau du geste moteur.

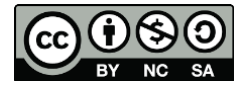

• Pour relier des phrases ou des mots, utilisez le bouton

« formes » 💆 puis ligne ou flèche 🛝 🔨 .

Le geste en est facilité pour l'élève.

• Le stylo est utile pour le dessin libre ou pour tout document sans OCR. On peut alors effectuer les actions d'entourer,

barrer, etc., sans rendre le document accessible. Attention : cet outil demande de bien maitriser son geste.

| Coche la réponse qui convient.<br>Vrai                                           | Faux |
|----------------------------------------------------------------------------------|------|
| a. Le Soleil chauffe et éclaire la Terre.                                        |      |
| <b>b.</b> On peut regarder le <del>Soleil</del> si on met des lunettes de soleil |      |
|                                                                                  |      |

Une fois l'action sélectionnée, le bouton sera encadré en bleu.
 Cela signifie que le bouton est actif.

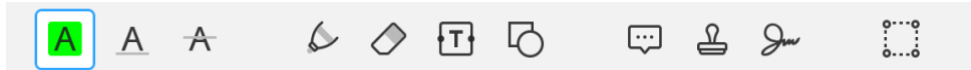

5. En sélectionnant un bouton, une barre supplémentaire s'ouvre sur la droite de votre fenêtre. Ce sont les différents réglages que vous pouvez changer : la couleur, l'épaisseur, le style, la taille... Voici quelques exemples.

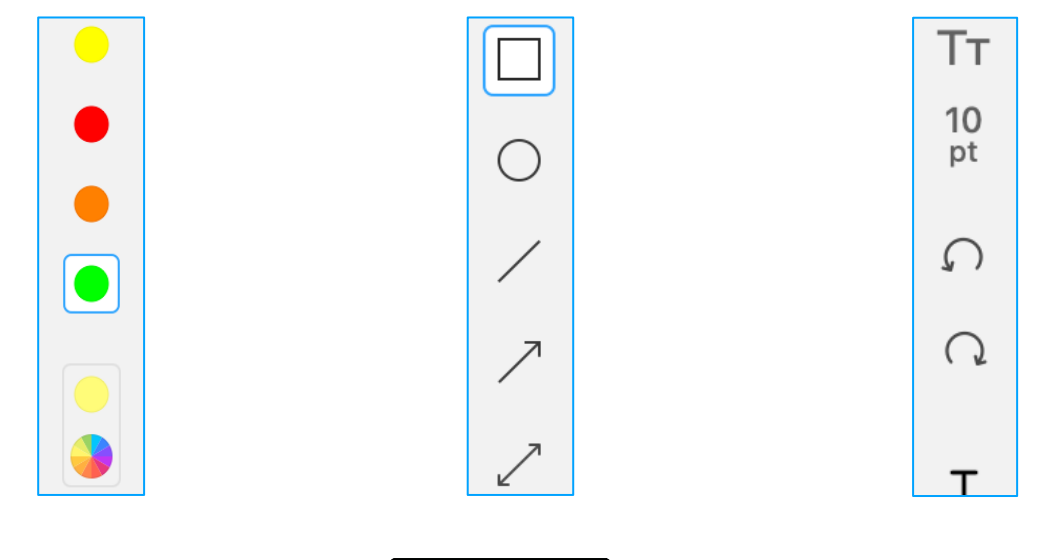

# Effacer ou modifier une modification apportée au document

- Cliquez sur l'élément que vous aimeriez effacer ou modifier (un mot souligné, un texte rajouté...).
- Un encadré traitillé apparaitra autour de l'élément sélectionné. La barre de modification va apparaitre sur la droite.

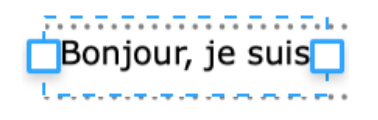

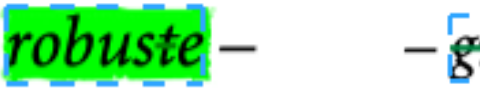

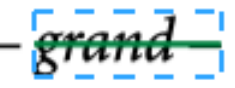

- 3. Vous pouvez alors :
  - a. Apporter des modifications : couleur, taille, police...
  - b. Supprimer l'élément à l'aide du clavier.

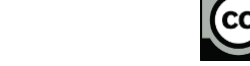

5

# Scanner et faire une reconnaissance du texte (OCR)

Une solution alternative, mais moins efficace est de faire reconnaitre un texte sur un pdf image (texte non reconnu). Voici la démarche :

- 1. Cliquez sur l'onglet Scanner & OCR.
- 2. La barre des **outils scanner** va s'afficher.

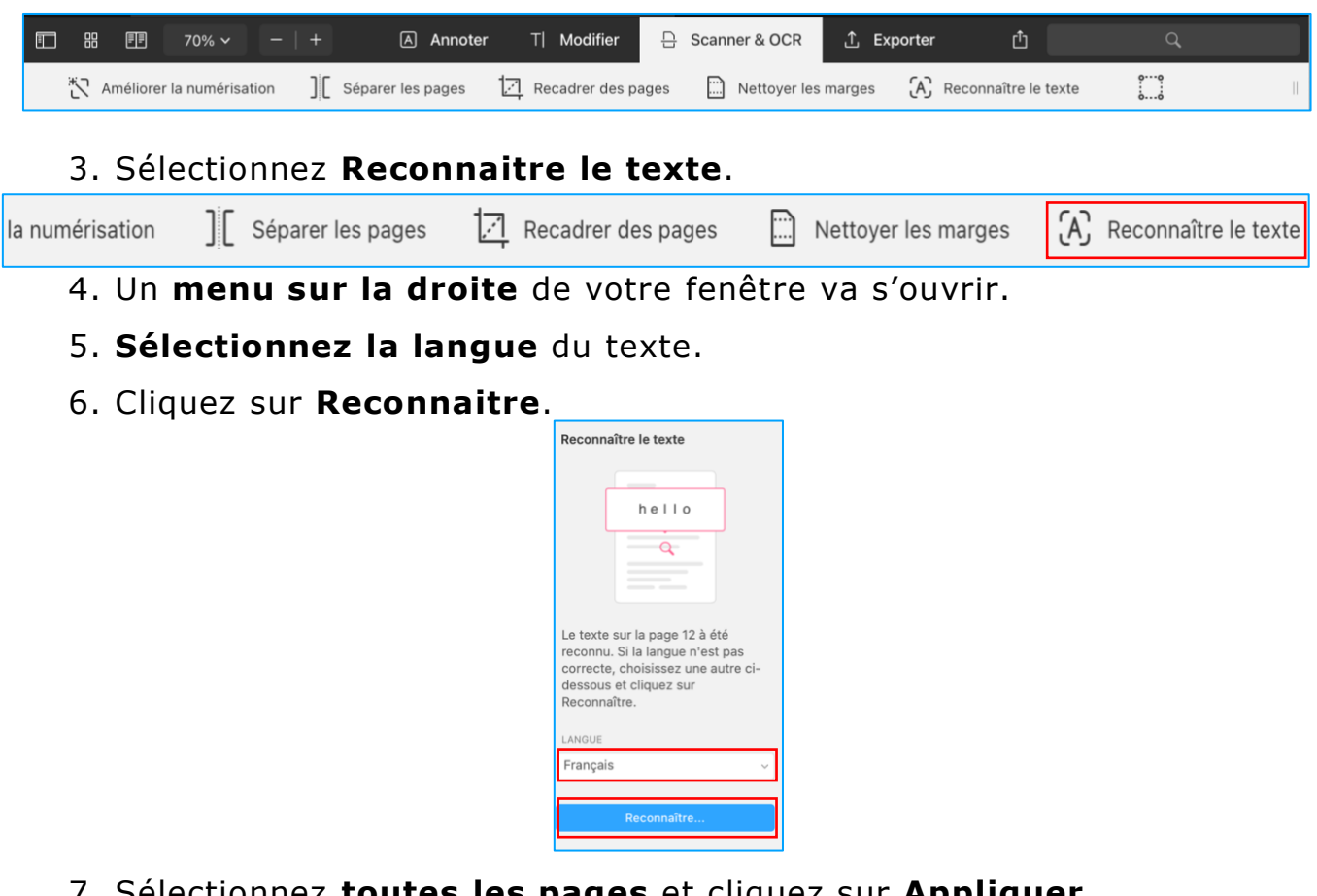

7. Sélectionnez toutes les pages et cliquez sur Appliquer.

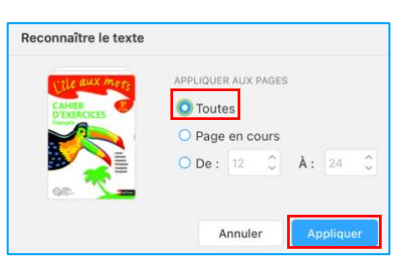

Attention : Les textes exportés en pdf depuis Word, Pages ou LibreOffice, ainsi que les documents téléchargés depuis les MER seront plus efficaces et à prioriser.

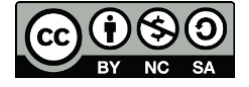

### Les bonnes pratiques : des astuces pour mieux s'en sortir !

Nous vous conseillons de **partager les fichiers pdf** avec votre élève (OneDrive, Dropbox,...). Cela vous permet de **corriger** ou d'**aménager** ses fiches à distance avec, par exemple, les outils suivants :

• Les tampons 🗳 : des autocollants pour les corrections. Voici quelques exemples intéressants.

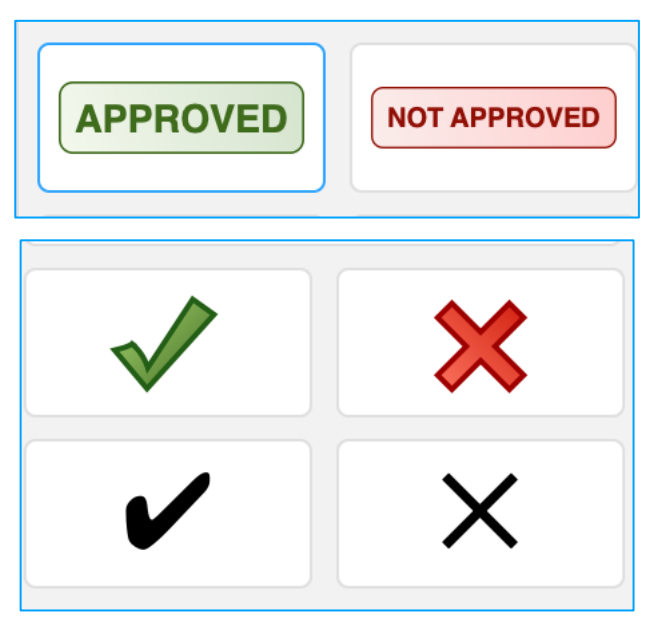

Vous pouvez aussi **rajouter vos propres autocollants** et vos images !

| Tampons  | +            |
|----------|--------------|
| Standard | Personnalisé |
|          |              |

• Utilisez le Stylo ou le bouton annotation pour apporter des corrections au document. Il peut être intéressant de définir un

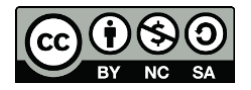

7

code couleur avec l'élève pour identifier facilement les commentaires apportés par l'enseignant.

Par exemple : Rouge toujours utilisé par l'enseignant et vert par l'élève.

| 1 Coche la réponse qui convient.                                                  |      |             |
|-----------------------------------------------------------------------------------|------|-------------|
| Vrai                                                                              | Faux |             |
| a. Le Soleil chauffe et éclaire la Terre.                                         |      | X           |
| <b>b.</b> On peut regarder le <del>Soleil</del> si on met des lunettes de soleil. |      | Attention . |

#### • La pastille de son : du côté enseignant

Pour apprendre à insérer des pastilles de son, vous pouvez lire le mode d'emploi : <u>Ajouter du son sur PDF Expert.</u> L'outil est intuitif.

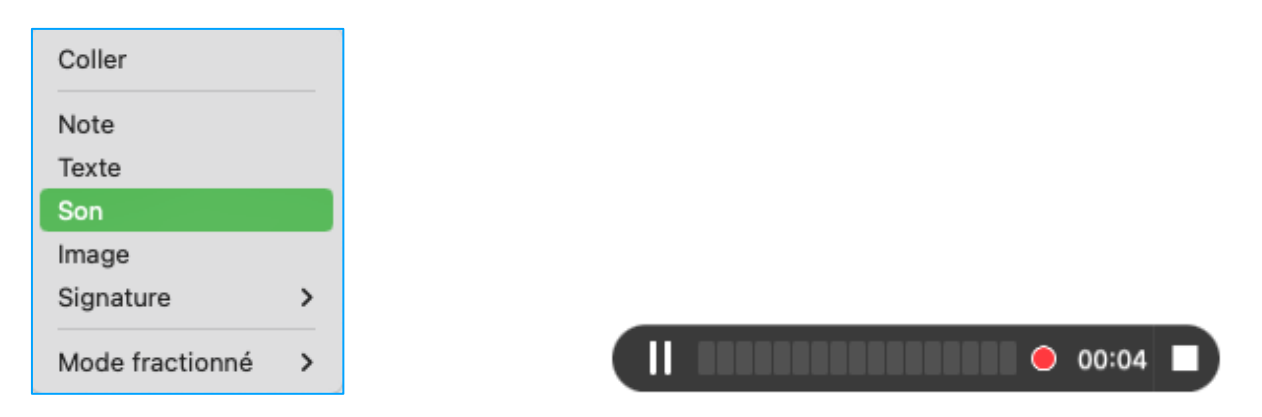

Cette fonctionnalité est intéressante parce que :

- Elle permet **d'enregistrer votre voix** pour la lecture des consignes
- C'est une voix naturelle qui peut parfois faciliter la compréhension de l'élève.
- Ceci peut remplacer l'utilisation de la synthèse vocale pour la lecture des consignes et permet une reformulation de ces dernières.
- Votre document préparé sur PDF Expert (autant sur iPad que sur ordinateur) pourrait être mis à disposition à l'ensemble des élèves possédant cette application.

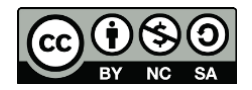

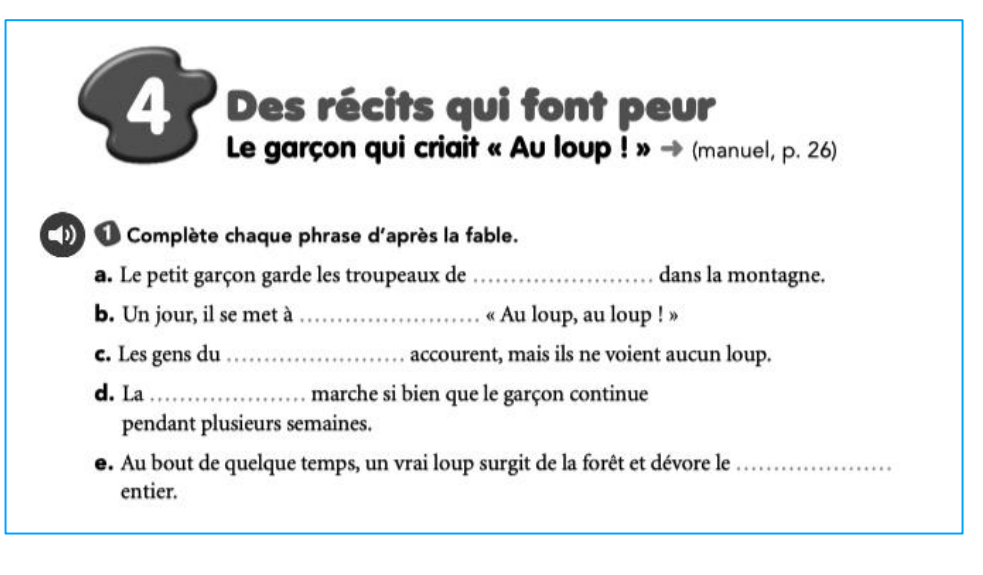

Attention : ces enregistrements fonctionnent seulement sur l'application PDF Expert.

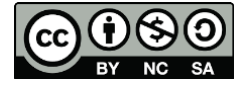